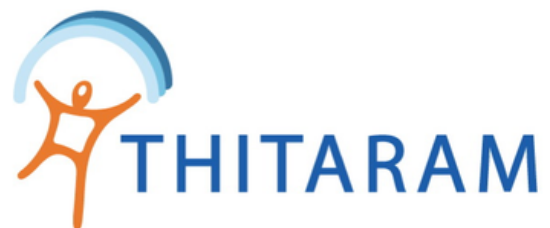

# วิธีอัพเดทข้อมูลพนักงาน จาก Excel file

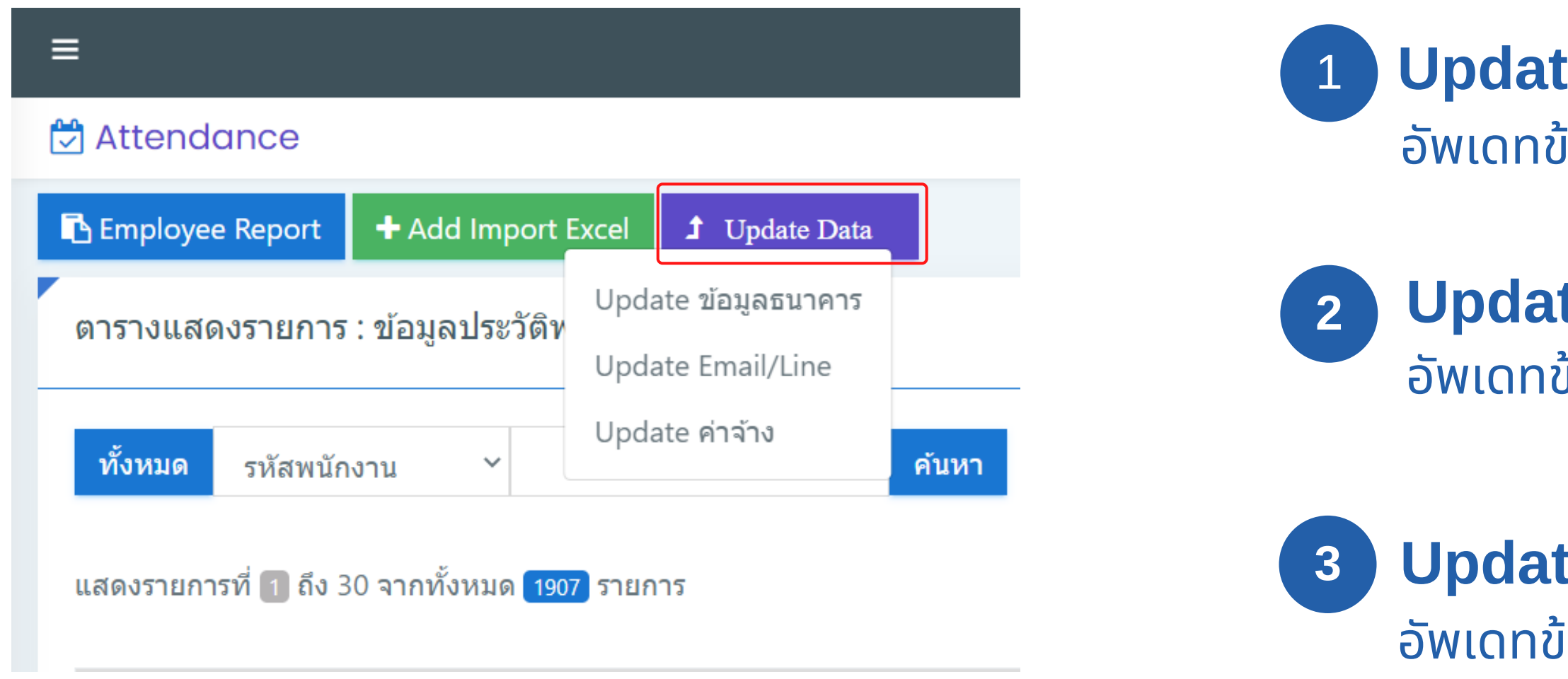

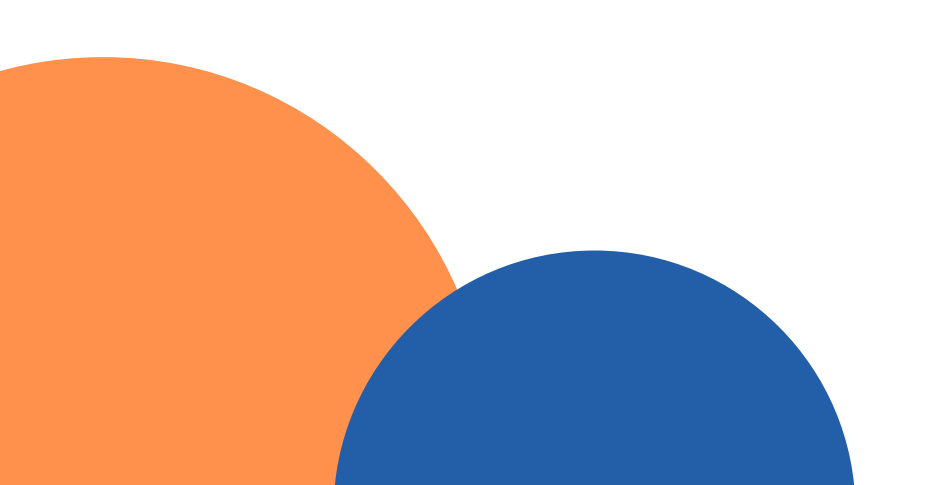

## **Update ข้อมูลธนาคาร** อัพเดทข้อมูลธนาคารของพนักงาน

**Update Email/Line** อัพเดทข้อมูลEmailของพนักงาน

**Update ค่าจ้าง** อัพเดทข้อมูลค่าจ้างของพนักงาน

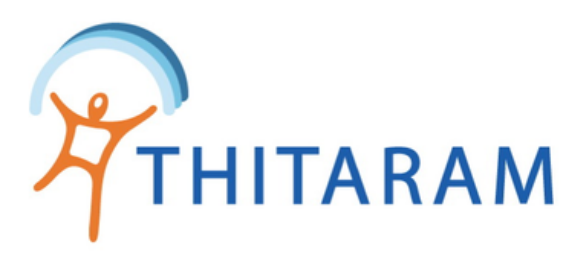

| 🖪 Employee Report                                                                                                    | + Add Import                                                                                   | Excel <b>1</b> Update Dat                                                                                                    | a                                                                            |                                                     |                |        |
|----------------------------------------------------------------------------------------------------|------------------------------------------------------------------------------------------------|----------------------------------------------------------------------------------------------------|------------------------------------------------------------------------------|-----------------------------------------------------|----------------|--------|
| ตารางแสดงรายการ                                                                                                    | : ข้อมูลประวัติเ                                                                               | Update ข้อมูลธนาคา<br>Update Email/Line                                                                                                    | 1                                                                            |                                                     |                | -      |
| ทั้งหมด รหัสพนัก                                                                                                    | เงาน ~                                                                                         | Update ค่าจ้าง                                                                                                    | ค้นหา                                                                        |                                                     |                |        |
|                                                                                                    |                                                                                                |                                                                                                    |                                                                              |                                                     |                |        |
|                                                                                                    |                                                                                                |                                                                                                    |                                                                              |                                                     |                |        |
| imployee Profile 🖪 Employee Report                                                                                                    | 1 Update Data                                                                                  |                                                                                                    |                                                                              |                                                     |                |        |
| l ดารางข้อมูลเลขที่บัญชีธนาคาร : <b>Updตt</b>                                                                                                    | te ข้อมูลธนาดาร                                                                                |                                                                                                    |                                                                              |                                                     |                |        |
| Import Data Excel 🛍 Delete Data                                                                                                    | 8                                                                                              |                                                                                                    |                                                                              | Update Bank                                         | 9              |        |
| ้งหมด รหัสพบักงาน ≻ั                                                                                                    | คับหา                                                                                          |                                                                                                    | - จัด                                                                        | รียงตาม - 🌱                                         |                |        |
| ดงรายการที่ 🚺 ถึง 1 จากทั้งหมด 1 รายการ<br>รหัสพนักงาน ชื่อ                                                                                                    | นามสกุล ID                                                                                     | สาขา ธนาคาร เลขที่ป้                                                                                                    | ญชี สาขาธ                                                                    | มาคาร                                               |                |        |
|                                                                                                    |                                                                                                |                                                                                                    |                                                                              |                                                     |                |        |
| 20006-200088 ตัวอย่าง                                                                                                    | ตัวอย่าง 209                                                                                   | SCB 7013512052                                                                                                    |                                                                              |                                                     |                |        |
| 20006-200088 ตัวอย่าง<br>เดงรายการที่ 1 ถึง 1 จากทั้งหมด 📵 รายการ                                                                                                    | ดัวอย่าง 209                                                                                   | SCB 7013512052                                                                                                    |                                                                              |                                                     |                |        |
| 20006-200088 ตัวอย่าง<br>เดงรายการที่ 1 ถึง 1 จากทั้งหมด 🚺 รายการ<br>ตรวจสอมข้อมูลก่อนกคปุ่ม Update Bank/หากข้อ<br>โปรแกรมจะ Update ข้อมูล ชื่อธนาคาร/เลขที่บัญ                                                  | ด้วอย่าง 209<br>มมูลผิดให้กดปุ่ม Delete ข่อมูลธนาคา<br>เขียนาคาร/สาขายนาคาร                    | SCB 7013512052                                                                                                    |                                                                              | Export Excel                                        | 7              |        |
| 20006-200088 ตัวอย่าง<br>เดงรายการที่ 1 ถึง 1 จากทั้งหมด 💽 รายการ<br>ตรวจสอบข้อมูลก่อนกคปุ่ม Update Bank/หากข้อ<br>โปรแกรมจะ Update ข้อมูล ชื่อธนาคาร/เลขที่มัด<br>เมื่อUpdate ข้อมูลแล้ว Data Import จะถูกลมออ  | ด้วอย่าง 209<br>มมูลผิดให้กดปุ่ม Delete ข้อมูลธนาคา<br>มุชิธนาคาร/สาขาธนาคาร<br>กให้อัดโนมัติ  | SCB 7013512052                                                                                                    |                                                                              | Export Excel                                        | 7              |        |
| 0006-200088 ตัวอย่าง<br>ดงรายการที่ 1 ถึง 1 จากทั้งหมด 💽 รายการ<br>ตรวจสอบข้อมูลก่อนกดปุ่ม Update Bank/หากข้ะ<br>โปรแกรมจะ Update ข้อมูล ชื่อธนาคาร/เลขที่มัญ<br>เมื่อUpdate ข้อมูลแล้ว Data Import จะถูกลบออ    | ด้วอย่าง 209<br>มมูลผิดให้กดปุ่ม Delete ข้อมูลธนาคา<br>มูชิธนาคาร/สาขาธนาคาร<br>กให้อัดโนมัติ  | SCB 7013512052                                                                                                    | [                                                                            | R Export Excel                                      | 7              |        |
| 0006-200088 ตัวอย่าง<br>ดงรายการที่ 1 ถึง 1 จากทั้งหมด 💽 รายการ<br>ตรวจสอบข้อมูลก่อนกดปุ่ม Update Bank/หากข้อ<br>โปรแกรมจะ Update ข้อมูล ชื่อธนาคาร/เลขที่มัฤ<br>เมื่อUpdate ข้อมูลแล้ว Data Import จะถูกลบออ    | ด้วอย่าง 209<br>มมูลผิดให้กดปุ่ม Delete ข่อมูลธนาดา<br>มูชิธนาดาร/สาขาธนาดาร<br>กให้อัดโนมัติ  | SCB         7013512052                                                                                                    | Excel Data Bank                                                              | Export Excel                                        | 7              |        |
| 0006-200088 ตัวอย่าง<br>ดงรายการที่ 1 ถึง 1 จากทั้งหมด 💽 รายการ<br>ตรวจสอบข้อมูลก่อนกดปุ่ม Update Bank/หากข้อ<br>โปรแกรมจะ Update ข่อมูล ชื่อธนาคาร/เลขที่มัญ<br>เมื่อUpdate ข่อมูลแล้ว Data Import จะถูกลมออ    | ดั้วอย่าง 209<br>มมูลผิดให้กดปุ่ม Delete ข้อมูลธนาคา<br>มูขีธนาคาร/สาขาธนาคาร<br>กให้อัดโนมัติ | SCB 7013512052<br>15<br>••••••••••••••••••••••••••••••••••                                                                                                    | Excel <b>Data Bank</b>                                                       | Export Excel                                        | 7              |        |
| 20006-200088 ตัวอย่าง<br>คงรายการที่ 1 ถึง 1 จากทั้งหมด 💽 รายการ<br>ตราจสอบข้อมูลก่อนกคปุ่ม Update Bank/หากพัธ<br>โปรแกรมจะ Update ข้อมูล ชื่อธนาคาร/เลขที่บัด<br>เมื่อUpdate ข้อมูลแล้ว Data Import จะถูกลบออ   | ด้วอย่าง 209<br>มมูลผิดให้กดปุ่ม Delete ข้อมูลธนาคา<br>มูชิธนาคาร/สาขาธนาคาร<br>กให้อัดโนมัติ  | SCB 7013512052<br>15                                                                                                    | Excel <b>Data Bank</b>                                                       | Export Excel                                        | 7              |        |
| 0006-200088 ตัวอย่าง<br>ดงรายการที่ 1 ถึง 1 จากทั้งหมด 💽 รายการ<br>ตรวจสอบข้อมูลก่อนกคปุ่ม Update Bank/หากข้อ<br>โปรแกรมจะ Update ข้อมูล ชื่อธนาคาร/เลขที่มัด<br>เมื่อUpdate ข้อมูลแล้ว Data Import จะถูกลบออ    | ด้วอย่าง 209<br>มมูลผิดให้กดปุ่ม Delete ข้อมูลธนาคา<br>มูชิธนาคาร/สาขาธนาคาร<br>กให้อัดโนมัติ  | SCB         7013512052           15 <ul> <li>ระบุแถวที่เริ่มดับช่อ</li> <li>ระบุแถวที่เริ่มดับช่อ</li> <li>เดือกให้ส์ EXCEL</li> <li>แสดงช่อมูล</li> </ul>                                                                                                    | Excel <b>Data Bank</b>                                                       | Export Excel 2 ortExcel_upbank (4).xlsx             | 7              |        |
| 20006-200088 ตัวอย่าง<br>เคงรายการที่ 1 ถึง 1 จากทั้งหมด 💽 รายการ<br>คราจสอบข้อมูลก่อนกคปุ่ม Update Bank/หากข้อ<br>โปรแกรมจะ Update ข้อมูล ชื่อธนาคาร/เลขที่มัถุ<br>เมื่อUpdate ข้อมูลแล้ว Data Import จะถูกลบออ | ด้วอย่าง 209<br>มมูลผิดให้กดปุ่ม Delete ข้อมูลธนาดา<br>ขูชิธนาคาร/สาขาธนาคาร<br>กให้อัดโบมัติ  | SCB         7013512052           15 <ul> <li>มาเข้าข้อมูล</li> <li>ระบุแถวที่เริ่มดับข้อ</li> <li>เดือกให่ส EXCEL</li> <li>แสดงข้อมูล</li> <li>สังวัอมูล</li> <li>สังวัอมูล</li> <li>ระบุแลงข้อมูล</li> <li>ระบุแลงข้อมูล</li> </ul> <li>ระบุแลงข้อมูล</li> | Excel Data Bank<br>มูล :<br>C:\fakepath\Format_Imp<br>C:\fakepath\Format_Imp | Export Excel       2       ortExcel_upbank (4).xlsx | 7<br>ווענדא 20 | ธมาคาร |

## มีขั้นตอนดังนี้

- เลือกประเภท Update
  - Update ข้อมูลธนาคาร
  - Update Email/Line
  - Update ค่าจ้าง
- กดปุ่ม Import Data Excel เพื่อเข้าสู่หน้า นำเข้าข้อมูล
- Download ตัวอย่าง รูปแบบไฟล์ Excel และกรอกข้อมูลให้ตรงตามรูปแบบ Excel
- 4 นำเข้าไฟล์ Excel จากข้อ 3 และกดปุ่มแสดงข้อมูล
- 5 กรณี <mark>ไม่มีข้อมูล สาขาธนาคาร</mark> ช่องจะเป็น<mark>สีแดง</mark> ผู้ใช้จะต้องแก้ไข Excel ให้ถูกต้อง และกดปุ่ม ยกเลิกเพื่อนำเข้าไฟล์ Excel ใหม่
- กรณี ข้อมูลที่นำเข้าถูกต้ล ข้อมูล

ยกเล็ก

- 7 Export Excel เพื่อตรวจดูข้อมูลให้ถูกต้อง
- กรณี พบข้อมูลไม่ถูกต้องหรือต้องการยกเลิกการ import excel ให้กดปุ่ม Delete Data
- 9 หากข้อมูลถูกต้องแล้วให้กดปุ่ม Update Bank ข้อมูลได้เลย

รหัสพา

20028-

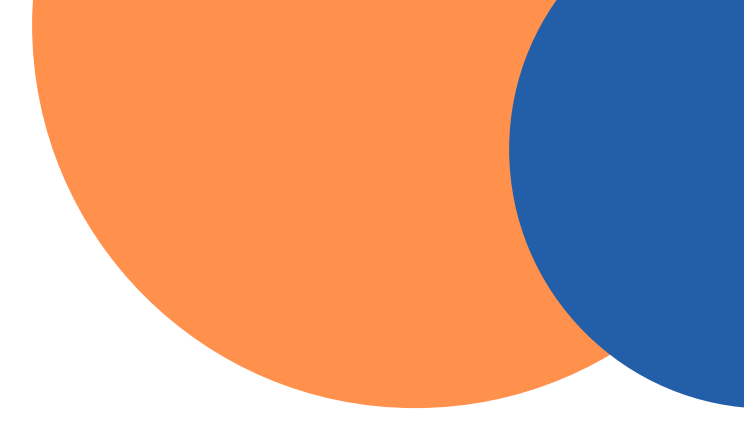

#### INS Ə

กรณี <mark>ข้อมูลที่นำเข้าถูกต้อง</mark> ตามข้อมูลในไฟล์ Excel ให้กดปุ่มบันทึกข้อมูล เพื่อไปยังหน้าตาราง

#### ( ตัวอย่างรูปแบบไฟล์นำเข้าข้อมูล )

| นักงาน* | ชื่อ-สกุล | Codeสาขา* | ธนาดาร* | เลขที่บัญชี* | สาขาธนาดาร |
|---------|-----------|-----------|---------|--------------|------------|
| 160085  | ตัวอย่าง  | O28       | SCB     | 7013512052   |            |